# L'autorizzazione massiva dei documenti al pagamento

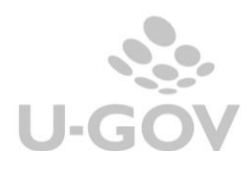

E' stata introdotta in U-gov una funzionalità che permette di `autorizzare al pagamento', in modo massivo, i documenti gestionali soggetti ad autorizzazione.

Operativamente occorre entrare nel pannello di ricerca dei documenti gestionali e nel tab -Stati applicativi- scegliere lo Stato Autorizzazione 'Da autorizzare' e lanciare la ricerca cliccando sul pulsante Recupera. (Figura 1)

| » (3) Documenti gestionali / Accesso per Cicli - Fattura Acquisto (UO: DIMEAS; Anno: 2016) |                                                                                            |  |  |  |  |  |  |  |  |  |
|--------------------------------------------------------------------------------------------|--------------------------------------------------------------------------------------------|--|--|--|--|--|--|--|--|--|
| Tipo di Documento: Fattura Acquisto 🗸 🕒 Nuovo 👔 Crea e Associa                             |                                                                                            |  |  |  |  |  |  |  |  |  |
| Criteri Generali Criteri Commerciali Criteri Indirizzo Criteri Documentale Criteri COGE C  | riteri COAN Criteri IVA Criteri Inventario Cicli Gestionali Stati Applicativi Ruoli Utente |  |  |  |  |  |  |  |  |  |
| Stato Generale                                                                             | ] Q                                                                                        |  |  |  |  |  |  |  |  |  |
| Stato Autorizzazione Da Autorizzare                                                        | ٩                                                                                          |  |  |  |  |  |  |  |  |  |
| Stato COAN                                                                                 | ٩                                                                                          |  |  |  |  |  |  |  |  |  |
| Stato COGE                                                                                 | ] a                                                                                        |  |  |  |  |  |  |  |  |  |
| Stato Fondo Economale                                                                      | ] a                                                                                        |  |  |  |  |  |  |  |  |  |
| Stato INVE                                                                                 | ] a                                                                                        |  |  |  |  |  |  |  |  |  |
| Stato IVA                                                                                  | ] Q                                                                                        |  |  |  |  |  |  |  |  |  |
| CRecupera Annulla Pratiche CApri Duplica Operazioni Completa                               | Allegati Associazioni Report: Commerciale Massivo 🗸 Adobe PDF (.pdf) 🔍 🖨 Stampa            |  |  |  |  |  |  |  |  |  |
| UO Origine Nr. Registrazione Data Numero DG Data DG Soggetto Descrizione Campo Attivita'   | Classe Geo Imponibile Iva Totale Data Scadenza ID DG Stato Storno Generato                 |  |  |  |  |  |  |  |  |  |

#### Fig. 1

Si attiva il pulsante Operazioni (Fig.2) e premendolo si apre un pannello in cui si può eseguire l'Operazione di autorizzazione massiva su tutti i documenti precedentemente recuperati. (Figura 3)

| 2 | 🕱 Recupera 🕒 Annulla 🕤 Pratiche 🖉 Apri 👔 Duplica Operazioni Associazioni Report: Commerciale Massivo 🔍 Adobe PDF (.pdf) 🔍 🖨 Stampa |            |                   |            |             |            |                                  |                                                          |                 |          |
|---|----------------------------------------------------------------------------------------------------|------------|-------------------|------------|-------------|------------|----------------------------------|----------------------------------------------------------|-----------------|----------|
|   |                                                                                                    | UO Origine | Nr. Registrazione | Data       | Numero DG   | Data DG    | Soggetto                         | Descrizione                                              | Campo Attivita' | Clas     |
| > | C                                                                                                    | 55         | 722               | 31/12/2016 | 6727        | 28/12/2016 | 32221NATIONAL INSTRUMENTS I      | FT 6727 DEL 28/12/16 -ORD. 493/16 DEL 17/11/16 (RDO 1:   | Istituzionale   | Italia   |
| > | C                                                                                                    | 55         | 721               | 31/12/2016 | 18/PA       | 29/12/2016 | 82631BCS Refrigerazione Industri | FT 18/PA DEL 29/12/16 - ORD. 33/16 DEL 29/01/16 - BCS F  | Istituzionale   | Italia   |
| - | C                                                                                                    | 55         | 720               | 31/12/2016 | 4T 00758939 | 21/11/2016 | 109249Sensor Products, Inc.      | BOLLETTA DOGANALE 00758939B DEL 21/11/2016 - ORD 4       | Commerciale     | Extra Ur |
| > | C                                                                                                    | 55         | 717               | 31/12/2016 | 57_2016PA   | 29/12/2016 | 34998LINEA 99 S.N.C. DI VACCA S  | FT 57_2016PA DEL 29/12/16 - ORD. 530/16 DEL 06/12/16 -   | Commerciale     | Italia   |
| > | C                                                                                                    | 55         | 712               | 30/12/2016 | 002866      | 28/12/2016 | 78514Overmach SpA                | FT 002866 DEL 28/12/16 - ORD 566 DEL 22/12/16 - OVERN    | Istituzionale   | Italia   |
| > | C                                                                                                    | 55         | 711               | 30/12/2016 | 6031        | 29/11/2016 | 32221NATIONAL INSTRUMENTS I      | FT 6031 DEL 29/11/16 - ORD. 469/16 DEL 11/11/16 (RDO 1   | Istituzionale   | Italia   |
| > | C                                                                                                    | 55         | 700               | 28/12/2016 | 7016392012  | 22/12/2016 | 37682RS COMPONENTS S.R.L.        | FT 7016392012 DEL 22/12/16 - ORD. 561/16 DEL 21/12/16    | Commerciale     | Italia   |
| > | C                                                                                                    | 55         | 686               | 19/12/2016 | 8281114132  | 16/12/2016 | 39034SIGMA ALDRICH S.R.L.        | FT 8281114132 DEL 16/12/16 - ORD 546 DEL 15/12/16 - SI   | Istituzionale   | Italia   |
| > | C                                                                                                    | 55         | 624               | 30/11/2016 | 3072971820  | 20/10/2016 | 37495VWR INTERNATIONAL S.R.L     | PROGETTO REBIOSTENT GRANT AGREEMENT 604251               | Istituzionale   | Italia   |
| > | C                                                                                                    | 55         | 611               | 16/11/2016 | FATTPA 2_16 | 31/03/2016 | 84531LINARI ENGINEERING SRL      | FT FATTPA 2_16 DEL 31/3/16 - ORD 150 DEL 24/3/16 - LIN,  | Istituzionale   | Italia   |
| - | C                                                                                                    | 55         | 573               | 27/10/2016 | FATT_SHC20  | 11/10/2016 | 82069SHENKER CORPORATE SRL       | FT FATT_SHC201601381 DEL 11/10/2016 - ORD. 420/2016      | Istituzionale   | Italia   |
| - | C                                                                                                    | 55         | 300               | 16/05/2016 | 10018       | 28/04/2016 | 38919AS INSTRUMENTS 2 SAS DI     | FATT. 10018 DEL 28/04/16 - ORD. 105 DEL 3/3/15 - ODA 28  | Istituzionale   | Italia   |
| - | C                                                                                                    | 55         | 72                | 03/02/2016 | 1314525     | 17/12/2015 | 40936GILSON ITALIA S.R.L.        | ft 1314525 del 17/12/2015 - ORD. 688/15 DEL 10/12/15 (RI | Istituzionale   | Italia   |

## Fig. 2

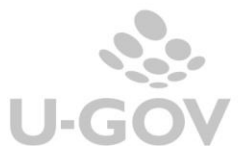

Scegliere se premere "Esegui subito" oppure "Schedula operazione"(Figura 3)

| Operazioni Massive   |                       |         | × |
|----------------------|-----------------------|---------|---|
| Seleziona operazione | Autorizza Pagamento 🗸 |         |   |
| Esegui subito        | Schedula operazione   | Annulla |   |
|                      |                       |         |   |

## Fig. 3

Se si sceglie "Esegui subito" il sistema mostra il report delle operazioni: il numero delle operazione richieste, effettuate correttamente e il riferimento agli eventuali scarti con il motivo dello scarto (Figura 4).

| Operazion<br>errori: 5 | i terminate con                                                                                                    |
|------------------------|----------------------------------------------------------------------------------------------------|
| Įd Dg                  | Errori                                                                                                    |
| 1180589                | Transizione AUTO_AUTORIZZA sul documento 1180589 non riuscita a causa dell'errore Non è permesso effettuare la<br>transizione richiesta |
| 1180587                | Transizione AUTO_AUTORIZZA sul documento 1180587 non riuscita a causa dell'errore Non è permesso effettuare la<br>transizione richiesta |
| 1164254                | Transizione AUTO_AUTORIZZA sul documento 1164254 non riuscita a causa dell'errore Non è permesso effettuare la<br>transizione richiesta |
| 1092152                | Transizione AUTO_AUTORIZZA sul documento 1092152 non riuscita a causa dell'errore Non è permesso effettuare la<br>transizione richiesta |
| 1050669                | Transizione AUTO_AUTORIZZA sul documento 1050669 non riuscita a causa dell'errore Non è permesso effettuare la<br>transizione richiesta |
| Risultati 1            | - 5 di 5 Mi Ni Pagina 1 di 1 Mi Mi                                                                                                    |

#### Fig. 4

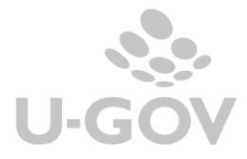

Se si sceglie "Schedula operazione" il sistema apre un pannello con l'indicazione del processo asincrono avviato che puo' essere seguito dall'utente cliccando direttamente su Apri processi asincroni o raggiungendo la funzione da Documenti gestionali – Amministrazione- Processi asincroni.

| E' stato creato il processo asincron<br>per gestire la richiesta. | 0 854                   |  |
|-------------------------------------------------------------------|-------------------------|--|
| Chiudi                                                            | Apri Processi Asincroni |  |

Fig.5

| » | » (3) Documenti gestionali / Amministrazione / Processi Asincroni |     |                     |         |             |                     |                     |      |   |  |  |
|---|-------------------------------------------------------------------|-----|---------------------|---------|-------------|---------------------|---------------------|------|---|--|--|
| ( | ▼ Filtra X Annulla filtro                                         |     |                     |         |             |                     |                     |      |   |  |  |
|   |                                                                   | ID  | Tipo                | Stato 🗸 | Avanzamento | Data d'inizio       | Data di fine        | Note |   |  |  |
|   |                                                                   | 854 | TRANSIZIONI MASSIVE | WAITING | 0%          |                     |                     |      | ^ |  |  |
|   |                                                                   | 852 | TRANSIZIONI_MASSIVE | ENDED   | 100%        | 07/03/2019<br>10:15 | 07/03/2019<br>10:15 |      |   |  |  |
|   |                                                                   | 850 | TRANSIZIONI_MASSIVE | ENDED   | 100%        | 07/03/2019<br>10:00 | 07/03/2019<br>10:00 |      |   |  |  |
|   |                                                                   | 848 | TRANSIZIONI_MASSIVE | ENDED   | 100%        | 01/02/2017<br>10:23 | 01/02/2017<br>10:23 |      |   |  |  |

Fig. 6

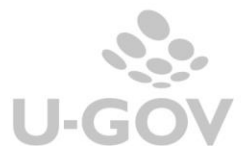